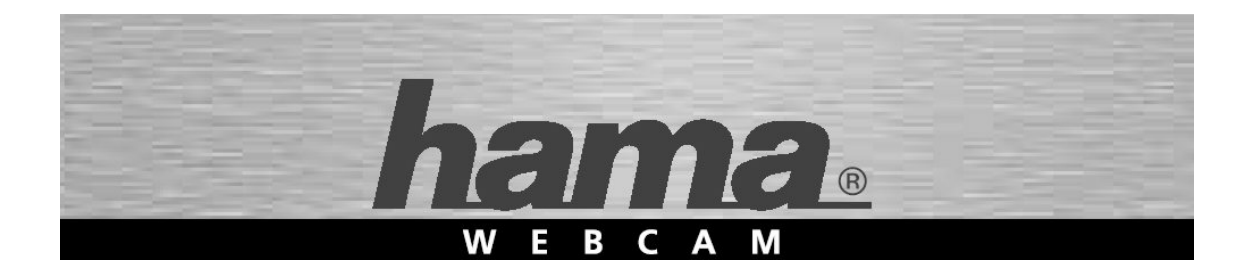

# PC-Webcam »AC-120«

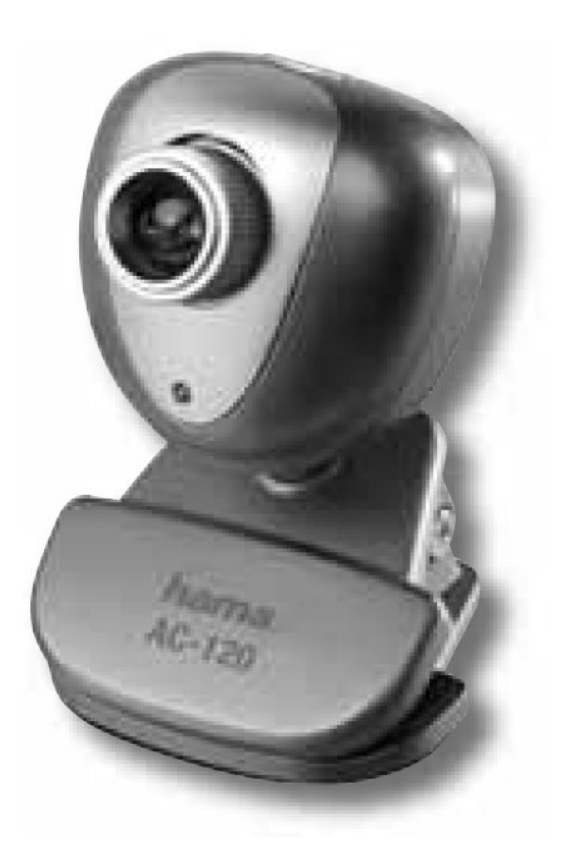

00011590

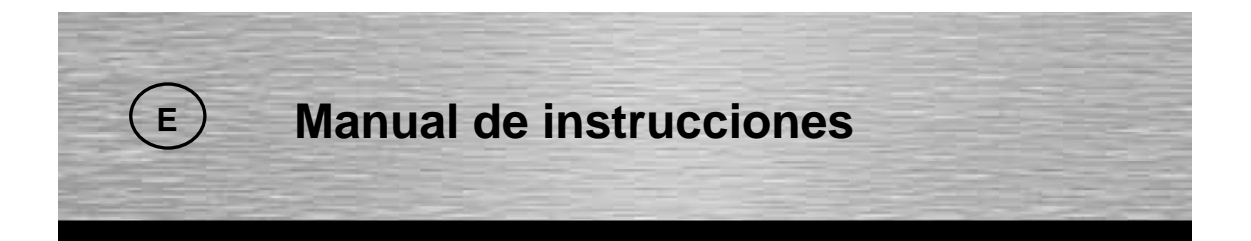

# Primer capítulo Descripción de producto

# Prefacio

¡Gracias por adquirir la PC webcam AC-120 de Hama! Este producto tiene una buena presencia, reducido tamaño y peso. Usamos el último chip de sensibilidad CMOS. Se conecta a cualquier interfaz de USB. Puede recibir y capturar fuentes de imagen y vídeo en tiempo real.

# Aplicaciones y características del Producto

· Soporta sistema de Plug&Play sobre sistemas operativos como Windows 98, Windows 2000, Windows XP, Windows VISTA. Fácil de instalar.

- · Funciona en cualquier interfaz USB
- · Usa un chip de sensibilidad CMOS de alto rendimiento
- · Balance automático de blancos
- · Ajuste automático de brillo
- · Captura de imágenes fijas
- · Soporta la captura de vídeo AVI dinámico
- · Soporta la especificación TWAIN
- · Graba las imágenes deseadas con el software de edición de imágenes.
- · Enfoque manual

#### **Aplicaciones:**

- · Vídeo-chat en Internet
- · Vídeo-meeting y Netmeeting en Internet
- · Videoconferencias
- · Vídeo-Emails

# **Especificaciones:**

- · Resolución: 100K
- · Interfaz: USB
- · Velocidad de captura de imagen: 15fps-30fps
- · Ratio de señal contra ruido: mejor de 48 dB
- · Ángulo de visión: 40-60 grados
- $\cdot$  Distancia de imagen: > 5cm

# **Requisitos de sistema:**

- · Pentium 300Mhz o superior
- · 128 MB Memoria RAM o superior
- · Soporta las interfaces de USB 1.1 y 2.0
- · Windows 98, Windows 2000, Windows XP, Windows VISTA
- · Modem o tarjeta de red para vídeo-meeting o videoconferencias

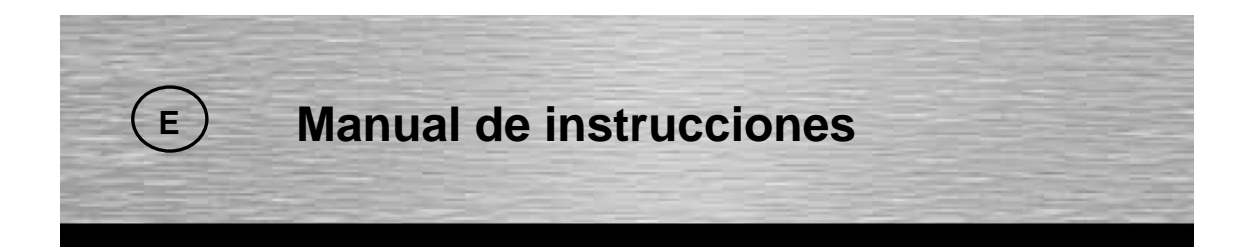

# Segundo capítulo Pasos para la instalación

Por favor, identifique el tipo de cámara e instale el correspondiente driver/controlador y software correctamente.

#### Nombre del Modelo: X:\SOFTWARE\DRIVER\HAMA WEBCAM SETUP 120.EXE

No inserte la cámara web en el puerto USB de su ordenador hasta que no instale el driver/controlador de la cámara. Por favor, haga click en **CANCELAR** y saque el dispositivo cuando su ordenador le muestre "Por favor, instale el controlador del dispositivo", siempre y cuando haya insertado la cámara sin previamente haber instalado el driver/controlador y software del producto. Continúe con el proceso de instalación siguiendo los siguientes pasos:

Inserte el disco de driver/controlador incluido en el volumen de suministro y siga los pasos de más abajo

1) Seleccione el icono del Driver/controlador para instalar el driver/controlador de la cámara web.

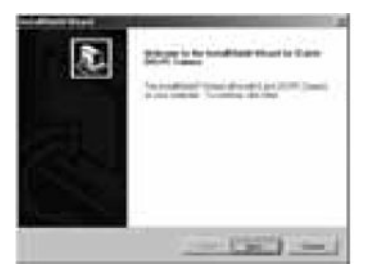

- 2) Haga click en el botón NEXT (Siguiente) para que empiece la instalación.
- 3) Haga click en el botón FINISH (Finalizar). Después de reiniciar su ordenador, enchufe la cámara web al puerto USB de su PC.

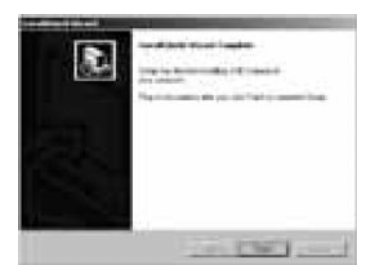

Ahora la cámara web estará lista para utilizarse.

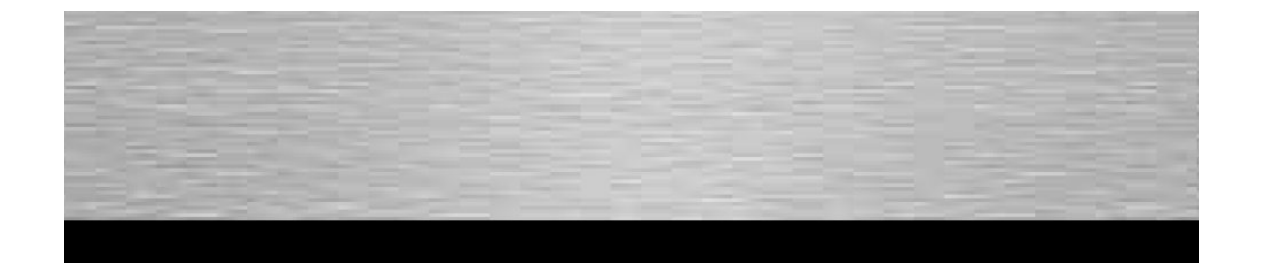

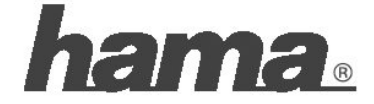

Hama GmbH & Co KG D-86651 Monheim/Germany www.hama.com

All listed brands are trademarks of the corresponding companies. Errors and omissions excepted, and subject to technical changes. Our general terms of delivery and payment are applied.